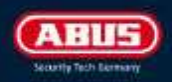

# KEYGARAGE SMART 787/797 QUICKGUIDE

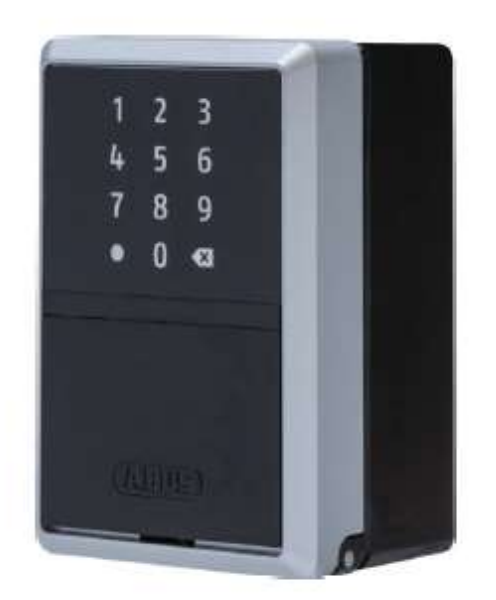

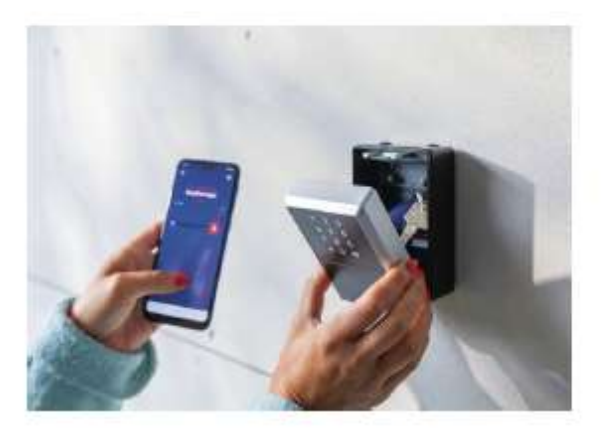

För medlemmar i Brf Tinget i Nacka

### Användning

ABUS Nyckelgarage används för hantering av nycklar till föreningslokalen och gästlägenheten. Den medlem som bokat respektive lokal kommer att få tillgång till nyckelgaraget under den tid som lokalen är bokad. Den medlem som gjort bokningen ansvarar för att nyckeln återlämnas innan tiden för bokningen löpt ut.

Nyckelgaragen hittar du här:

- Nyckel till föreningslokalen: Port 16 (under anslagstavlan).
- Nyckel och bricka till gästlägenheten: Utanför entrén till gästlägenheten i port 12.

#### Ladda ner ABUS One

- 1. Ladda ner appen ABUS One från App Store eller Google Play.
- Bluetooth: Godkänn tillgång till Bluetooth.
  Obs! Detta är en förutsättning för att du ska kunna öppna nyckelgaraget.
- 3. **Platsinformation**: Du behöver inte dela din platsinformation om du inte själv vill det.
- 4. **Push-aviseringar**: Välj om du vill få notiser eller inte. Rekommendationen är att du väljer att ta emot notiser.

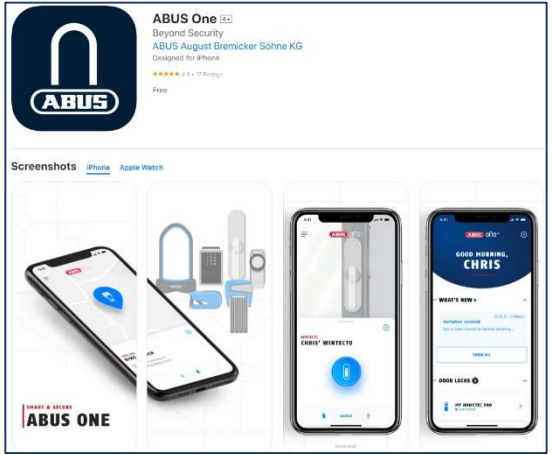

- Registrera: Registrera ett nytt användarkonto. Ange namn, telefonnummer och e-postadress. Obs! E-postadressen ska vara densamma som du använder när du bokar lokalen eller lägenheten.
- 6. **Ange lösenord**: Lösenordet behöver vara minst 8 tecken och ska innehålla minst tre av följande kategorier: Stora bokstäver, små bokstäver, specialtecken och siffror. Tryck spara.
- 7. Verifiera din e-postadress: Du kommer få ett mail med en 6-siffrig kod som ska anges i appen för att verifiera din e-postadress.

| Signaler | Betydelse                                         |
|----------|---------------------------------------------------|
| ***      | Upplåst – 3 gröna blinkningar                     |
| *        | Låst – 1 grön blinkning                           |
| ***      | Fel pinkod/behörighet saknas – 3 röda blinkningar |
| 0        | Behörighet saknas för aktuell tid – lyser rött    |
| 0        | Bluetoothläge – lyser blått                       |
| ***      | Lågt batteri - 3 orangea blinkningar              |

# Hantera bokning via appen ABUS One

Om du har en bekräftad bokning i föreningslokalen eller gästlägenheten kommer bokningsansvarig i styrelsen skicka en inbjudan till dig via appen senast 12 timmar innan. Inbjudan kommer att presenteras som en inbjudan t.ex. *"Föreningslokalen Keygarage"*.

När du avser att hämta ut din nyckel ska du:

- Säkerställa att du står inom räckhåll från nyckelgaraget och har Bluetooth påslaget.
- 2. Därefter ska du trycka på "Acceptera inbjudan" för att få behörighet att låsa upp nyckelgaraget.
- Tryck på låssymbolen för att låsa upp. Nyckelgaraget låser sig automatiskt när du stänger luckan.

#### COURD ORC' COD KVÄLL, ANTON NYHETER • DE 1 H MIT MALL DE 1 H MIT MALL DE 1 H MIT MALL DE 1 H MIT MALL DE 1 H MIT MALL FÖRENINGSLOKALEN KEYGARAGE FÖRENINGSLOKALEN KEYGARAGE FÖRENINGSLOKALEN KEYGARAGE MIT MIT MALL FÖRENINGSLOKALEN KEYGARAGE

# Hantera bokning med personlig kod

Nedan instruktion gäller om du inte har möjlighet att ladda ner och registrera dig i appen ABUS One. Om du har en bekräftad bokning i föreningslokalen eller gästlägenheten kommer bokningsansvarig i styrelsen skicka en 6-siffrig kod till dig i samband med att du får bokningsbekräftelsen alternativt senast 12 timmar innan din bokade tid om datumet ligger långt fram i tiden.

Du öppnar nyckelgaraget genom att ange koden på displayen. Du kan behöva "väcka" displayen genom trycka på valfri knapp.

## Behörighet till nyckelgaraget

Du har behörighet till nyckelgaraget under hela din bokade tid.

- För föreningslokalen gäller 09:00-15:00 för halvdag och 09:00-09:00 heldag.
- För gästlägenheten gäller 12:00-12:00.

Säkerställ att du lämnar tillbaka nyckeln inom tiden. Om du skulle missa tiden lägger du nyckeln i styrelsens brevlåda (svarta lådan) i port 16 och meddelar detta skyndsamt via e-post.

**Obs!** Om du önskar boka en tid som är utöver standardtiderna för bokning måste du ange det i samband med att du gör bokningen.